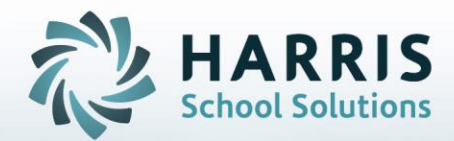

# Introduction to: Admin Student Snapshot and Archive Admin Student Snapshot

November 28, 2018

**STUDENT INFORMATION | FINANCIAL MANAGEMENT | SCHOOL NUTRITION** 

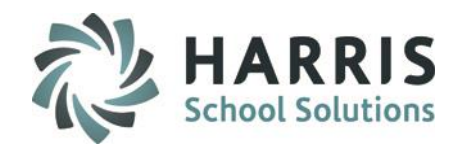

- Overview
- Getting Started
- Searching by First Name
- Calculating Grades
- Demographics Tab
- Grade to Date tab
- Work Ethics (WE) Tab
- Knowledge (KNW) Tab
- Skill Tab
- PDP Tab
- MP Tab
- Referrals Tab
- Anecdotals Tab
- Certifications Tab
- Diplomas Tab
- Medical Alerts Tab

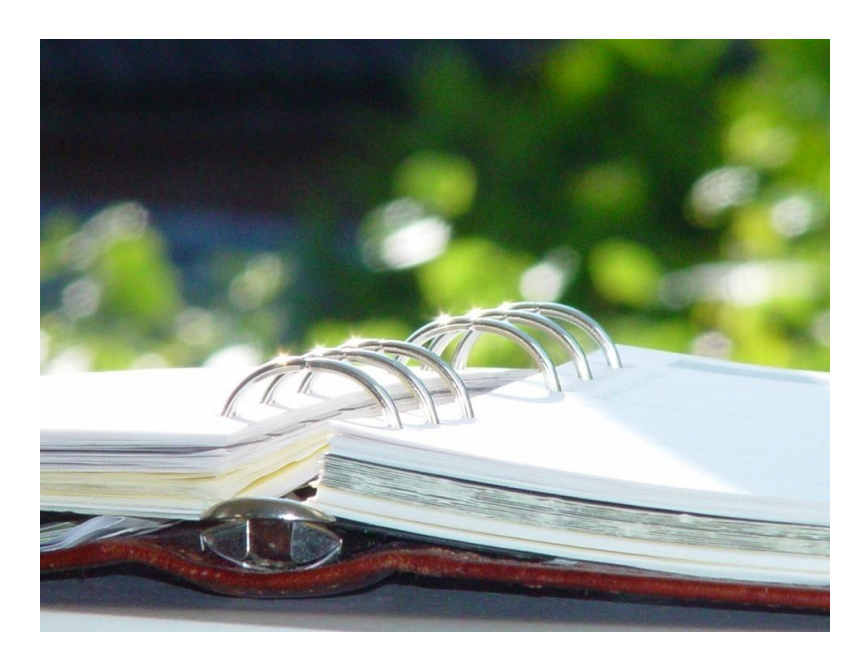

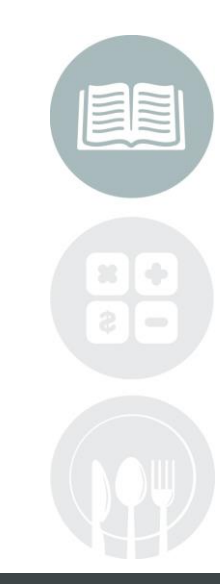

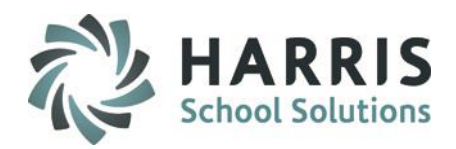

### **Overview**

This module allows Administrators to view information on students during the school in a quick glance format. Information that Administrators can view utilizing this module include demographic information, grading information, discipline referral information, anecdotals, certification information, diploma information and medical alerts.

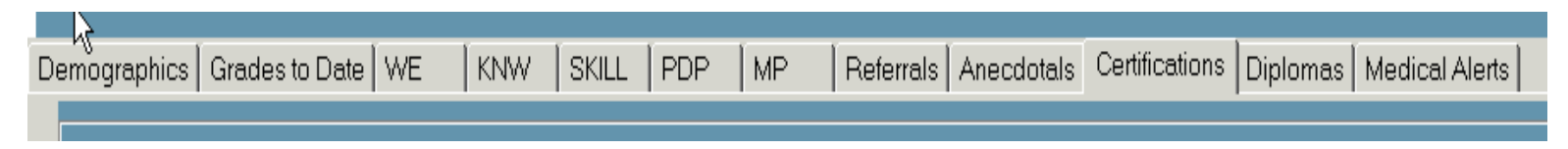

#### Admin Grading **Getting Started** Admin Grade Comments Admin Grades by Class Admin Grades by Student Admin Knowledge Activity Bank Double Click Modules > Double click Admin Grading > Admin Knowledge Activity w/acad Admin Knowledge Bank w/academics **Click Admin Student Snapshot** Admin Knowledge by Activity Admin Knowledge by Student Admin Knowledge by Student w/acad Admin MP Gradebook Admin Progress Reports Admin Rotation Grades by Student 🥏 Admin Student Snapshot 🤣 Admin Task Grades by Class Admin Task Grades by Student

**Note:** The listing of modules that appear under Admin Grading may appear differently at your site depending upon the options your site is utilizing and have assigned.

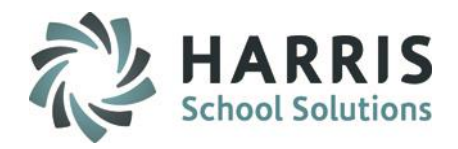

# **Getting Started**

When the module opens:

1. Click on a location, by default the module will default to the location that your username is set to.

If you want to view students from another location select that location from the drop down menu

2. Click on a Student to begin viewing their data

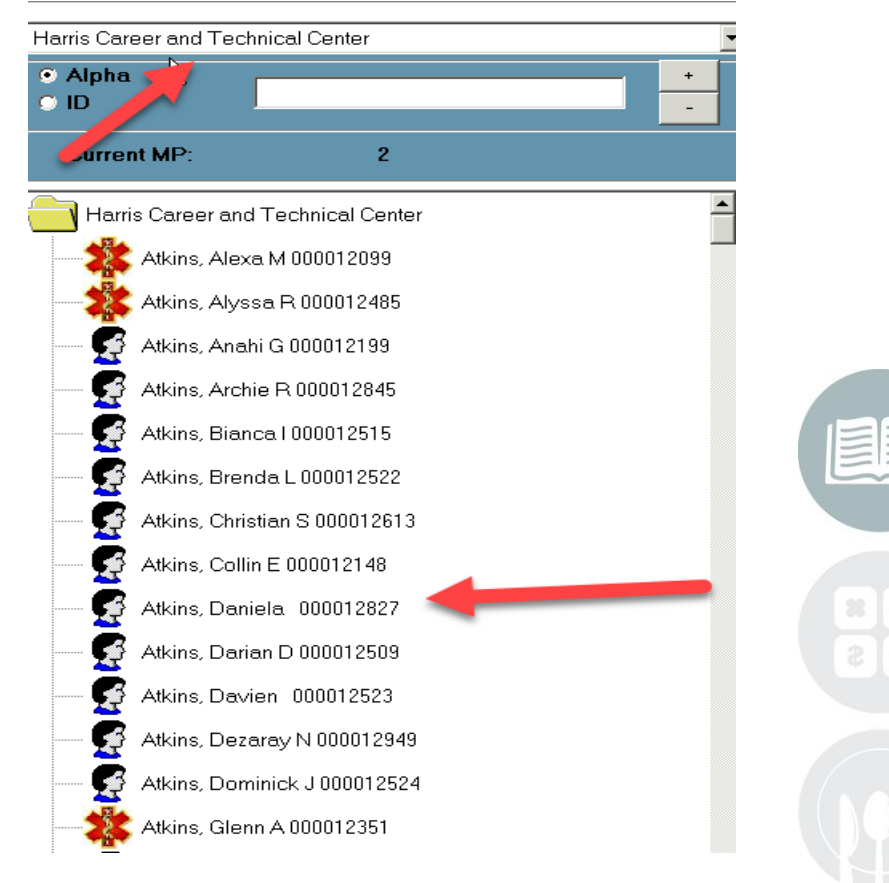

#### STUDENT INFORMATION | FINANCIAL MANAGEMENT | SCHOOL NUTRITION

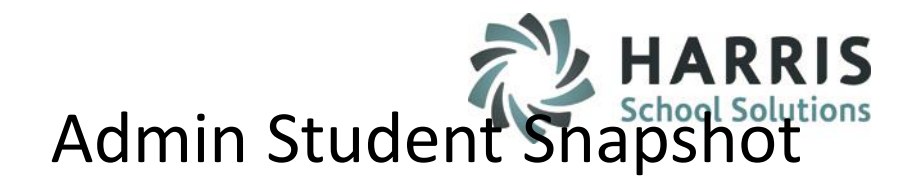

# **Searching by First Name**

The Admin Student Snapshot module provides the ability for users to search by student first name.

- 1. Click on Search from the top toolbar
- **Click on First Name** 2.
- Enter the Students First Name into the Search Box 3.
- Click the binoculars to search 4.
- Click on the Student 5.
- Click the Green checkmark to return to the module and see the student's information. 6.

| 🥪 🥹                  |                     |            |          |         |
|----------------------|---------------------|------------|----------|---------|
|                      |                     |            |          |         |
|                      |                     |            |          |         |
| First Name S         | earch               |            |          |         |
| 9                    | Search For          |            | al       | evander |
|                      |                     |            | a        | exander |
|                      | <u>k</u>            |            | -        |         |
| Studen               | ts                  |            |          |         |
| First Name           | Last Name           | Initi Suff | i Social | Stude   |
| Aaron                | Dell                | D          |          | 00001:  |
| Adriana              | Feltenberaer        | _          |          | 00001:  |
| Aidan                | Carroll             | <u>D</u>   |          | 00001;  |
| Aidan                | Stern               | <u>N</u>   |          |         |
| Aiden                | Laffield            | - K        |          | 00001   |
| Alden                | - Mottau<br>- Roble | - Fi<br>   |          | 00001   |
| Allen                | Leener              | - <u>A</u> |          |         |
| Alan                 | Mottau              | J          |          |         |
| Alanna               | Leeper              | M          |          | 00001:  |
| Alavsia              | Carroll             |            |          | 00001:  |
| Alex                 | Carroll             | G          |          | 00001:  |
| Alex                 | Kish                | <u> </u>   |          | 00001:  |
|                      | Kish                | <u>₽</u>   |          |         |
| Alexa<br>▶ Alexander | Ranach              | M          |          |         |
|                      | Feltenberger        |            |          | 00001   |
| - Sevension          | h arenderadi        | 12 1       | 1        | 1222211 |

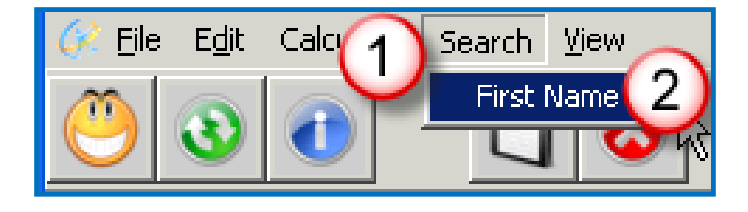

| alexander                                                                                                    |  |
|----------------------------------------------------------------------------------------------------|--|
| Social Stude   00001. 00001.   00001. 00001.   00001. 00001.   00001. 00001.   00001. 00001.   00001. 00001.   00001. 00001.   00001. 00001.   00001. 00001.   00001. 00001.   00001. 00001.   00001. 00001.   00001. 00001.   00001. 00001.   00001. 00001.   00001. 00001.   00001. 00001.   00001. 00001. |  |
| NT INFORMATION   FINANCIAL MANAGEMENT   SCHOOL NUTRITION                                                                                                    |  |

#### STUDE

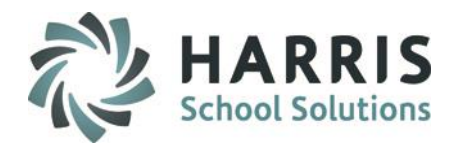

# **Calculating Grades**

The Admin Student Snapshot module provides the ability to calculate grades, this functionality is identical to the Calculate < All classes which is available in the Admin MP Gradebook Module. This functionality has been added to Admin Student Snapshot module as well.

- 1. Click on Calculate
- 2. Click on All Classes
- 3. When the process is complete click OK

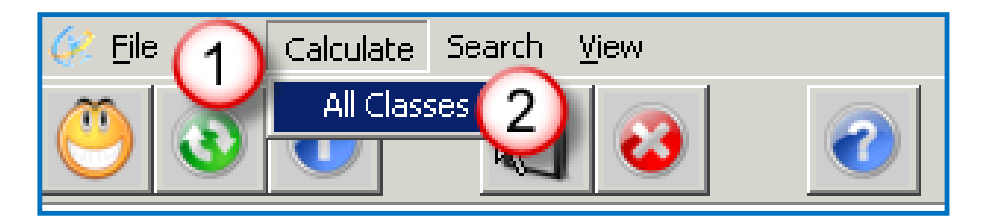

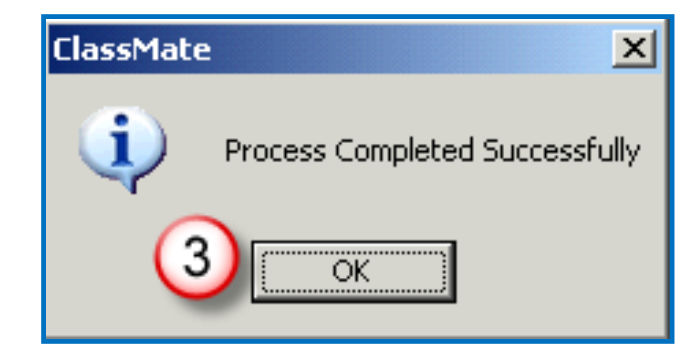

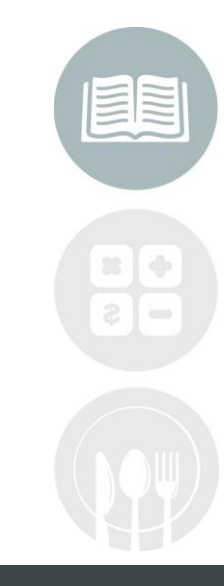

#### STUDENT INFORMATION | FINANCIAL MANAGEMENT | SCHOOL NUTRITION

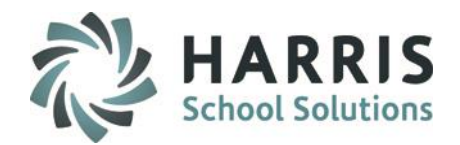

### **Dashboard View**

### **Overview:**

Once a student is selected the top portion "Dashboard" of the module will display the below Student Information: \* Student Photo – if available in ClassMate

\* CTE MP Average – this is calculated using the following formula:

If the MP=1 then the average = MP 1 PGR; MP2 to MP 4 does a mere average for all included periods (tally the PGR for all included periods and then divide by the # of periods).

It does not reference any class formula nor does it include the final grade.

- \* Attendance YTD and Current MP totals for Excused / Unexcused / Unexcused Tardy categories
- \* Grades Knowledge / Skill / Work Ethic / PDP (if used) / CTE Grade to Date

\* CTE Course Student is Currently Enrolled in and Class Teacher

| 2                      |                 | Banach,              | Frank C 000012643                         |                                |                    |     |
|------------------------|-----------------|----------------------|-------------------------------------------|--------------------------------|--------------------|-----|
|                        | YTD             | Current MP           | Knowledge Grade:                          | 999                            | Class Ma           | to" |
| Excused:               | 6               | 0                    | Skill Grade:                              | 999                            | C161-0 G-16161     | 46  |
| Unexcused:             | 1               | 0                    | Work Ethic Grade:                         | 0                              |                    |     |
| Unex. Tardy:           | 0               | 0                    | PDP Grade:                                | 999                            | Ploto voi          | c   |
|                        |                 |                      | CTE Grade to Date:                        | 999                            | available          |     |
| Welding Technology     | AM              |                      |                                           |                                |                    |     |
| Feltenberger, Chad     |                 |                      |                                           |                                | CTE MP Average: 99 | 99  |
|                        |                 |                      |                                           |                                |                    |     |
|                        |                 |                      |                                           |                                |                    |     |
|                        | F F             | Γ                    | K K K                                     |                                |                    |     |
| Jemographics Grades to | Date   WE   KNM | /   SKILL   PDP   MF | P   Referrals   Anecdotals   Certificatio | ns   Diplomas   Medical Alerts |                    |     |

### **STUDENT INFORMATION** | FINANCIAL MANAGEMENT | SCHOOL NUTRITION

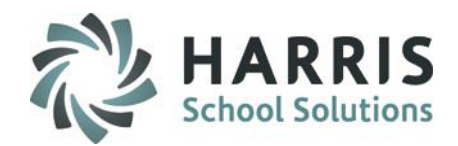

# **Demographics Tab**

#### Tab Overview:

The Demographics tab will display the students address, phone #, school, gender, ethnicity, sending school counselor, state ID, sending district ID, Birth Date, Age, Grade Level, and any contact information (parent/guardian, etc).

| emographics               | Grades to | Date WE KNW         | SKILL PDP MP F       | Referrals Anecdotals C | Certifications   Diplomas | s   Medical Alerts |                        |  |
|---------------------------|-----------|---------------------|----------------------|------------------------|---------------------------|--------------------|------------------------|--|
| Address 1:                |           | 7599 Bath-Pike Blvc | I                    |                        | Home Number:              | (999) 253-2528     |                        |  |
| Address 2:                |           |                     |                      |                        | Work Number:              | 0 -999             |                        |  |
| City:                     |           | Easton, PA 18045    |                      |                        | Cell Number:              | 0 -999             |                        |  |
| District:                 |           | Endive Area Schoo   | I District           |                        | Email:                    |                    |                        |  |
| School:                   |           | Endive Area High S  | chool                |                        | Gender:                   | Male               |                        |  |
| Sending Sch<br>Counselor: | nool      |                     |                      |                        | Ethnicity:                | Hispanic Ethnic    | sity (Any Race)        |  |
| State ID:                 |           | 4444950357          |                      |                        | District ID:              | 000023169          |                        |  |
| Birth Date:               |           | 01/07/2003          |                      | Age:                   | 15                        | Grade L            | evel: 10               |  |
|                           |           |                     |                      | Stud                   | dent Contact Informa      | tion               |                        |  |
| PRM                       | RES       | Home Phone          | Name                 | Туре                   | Work Phone                | Cell Phone         | Email                  |  |
| F                         | F         | 0 -999              | Mrs. Jennifer Banach | Mother                 | 0 -999                    | (999) 245-4436     | jennbatist@hotmail.com |  |
| Т                         | Т         | (999) 253-2528      | Mr. Jose A Banach    | Father                 | (999) 534-2534            | (999) 399-4799     | joseb@pelicanshops.com |  |
| F                         | F         | (999) 619-8734      | Mr. Ralph Oliveira   | Emergency Con          | 0 -999                    | 0 -999             |                        |  |
|                           |           |                     |                      |                        |                           |                    |                        |  |

#### STUDENT INFORMATION | FINANCIAL MANAGEMENT | SCHOOL NUTRITION

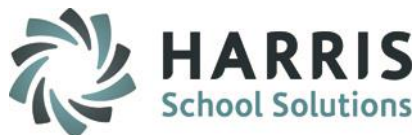

### **Grades to Date Tab**

### Tab Overview:

The Grades to Date tab will shows only the grade information related to the current Marking Period. To review grades from previous Marking Periods (Marking Periods that have already been closed) users will click on the MP tab.

| Der | mographics | Grades to D | ate WE KNW SKILL F    | PDP MP | Referrals | Anecdotals | Medical Al | erts |     |     |     |     |     |      |      |     |
|-----|------------|-------------|-----------------------|--------|-----------|------------|------------|------|-----|-----|-----|-----|-----|------|------|-----|
|     | MP         | PGR         | CourseTitle           | Class  | SEM1      | SKL        | KNW        | WE   | PDP | EMP | MID | FEX | FNL | SEM2 | INCP | AVG |
|     | 4          | 100         | Physical Education    | PE4F1  | 84        | 999        | 100        | 999  | 999 | 999 | 999 | 999 | 83  | 82   | F    | 999 |
|     | 4          | 78          | Physical Education II | PE24R2 | 75        | 999        | 78         | 999  | 999 | 999 | 999 | 999 | 73  | 71   | F    | 999 |
|     | 4          | 94          | Health Education      | HE3F2  | 999       | 999        | 94         | 999  | 999 | 999 | 999 | 999 | 85  | 999  | F    | 999 |
|     | 4          | 999         | Reading PSSA Enrichm  | RE1F1  | 999       | 999        | 999        | 999  | 999 | 999 | 999 | 999 | 999 | 999  | F    | 999 |
|     | 4          | 999         | Math PSSA Enrichment  | ME2F1  | 999       | 999        | 999        | 999  | 999 | 999 | 999 | 999 | 999 | 999  | F    | 999 |
|     | 4          | 62          | Automotive Technology | AM2    | 999       | 72         | 38         | 70   | 84  | 77  | 999 | 999 | 68  | 999  | F    | 68  |

#### STUDENT INFORMATION | FINANCIAL MANAGEMENT | SCHOOL NUTRITION

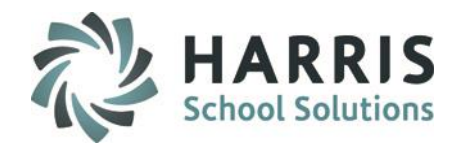

# Work Ethics (WE) Tab

### Tab Overview:

The WE tab will display information such as the Work Ethic Grades, Attendance Date, Attendance Condition, and Course & Class information.

| emographic | s Grades to Date V | VE KNW SKILL PDP        | MP Referrals Anecdotals | Medical Aler | ts           |         |           |         |        |
|------------|--------------------|-------------------------|-------------------------|--------------|--------------|---------|-----------|---------|--------|
| WE         | Date               | Attendance              | CourseTitle             | Class        | ModDate      | ModUser | Student   | Program | Course |
| 10         | 06/06/2013         | Student Present         | Automotive Technology   | AM2          | 06/06/2013 0 | morganr | 000010224 | 470604  | 470604 |
| 10         | 06/05/2013         | Student Present         | Automotive Technology   | AM2          | 06/05/2013 0 | morganr | 000010224 | 470604  | 470604 |
| 10         | 06/04/2013         | Student Present         | Automotive Technology   | AM2          | 06/04/2013 0 | morganr | 000010224 | 470604  | 470604 |
| 10         | 06/03/2013         | Student Present         | Automotive Technology   | AM2          | 06/03/2013 0 | morganr | 000010224 | 470604  | 470604 |
| 10         | 05/31/2013         | Student Present         | Automotive Technology   | AM2          | 05/31/2013 0 | morganr | 000010224 | 470604  | 470604 |
| 10         | 05/30/2013         | Student Present         | Automotive Technology   | AM2          | 05/30/2013 0 | morganr | 000010224 | 470604  | 470604 |
| 10         | 05/29/2013         | Student Present         | Automotive Technology   | AM2          | 05/29/2013 0 | morganr | 000010224 | 470604  | 470604 |
| 10         | 05/28/2013         | Student Present         | Automotive Technology   | AM2          | 05/28/2013 0 | morganr | 000010224 | 470604  | 470604 |
| 10         | 05/24/2013         | Student Present         | Automotive Technology   | AM2          | 05/24/2013 0 | morganr | 000010224 | 470604  | 470604 |
| 10         | 05/23/2013         | Student Present         | Automotive Technology   | AM2          | 05/23/2013 0 | morganr | 000010224 | 470604  | 470604 |
| 10         | 05/22/2013         | Student Present         | Automotive Technology   | AM2          | 05/22/2013 0 | morganr | 000010224 | 470604  | 470604 |
| 99         | 05/21/2013         | School Testing          | Automotive Technology   | AM2          | 05/21/2013 0 | morykan | 000010224 | 470604  | 470604 |
| 10         | 05/20/2013         | Student Present         | Automotive Technology   | AM2          | 05/20/2013 0 | morganr | 000010224 | 470604  | 470604 |
| 10         | 05/17/2013         | Student Present         | Automotive Technology   | AM2          | 05/17/2013 1 | morykan | 000010224 | 470604  | 470604 |
| 10         | 05/16/2013         | Student Present         | Automotive Technology   | AM2          | 05/16/2013 0 | morganr | 000010224 | 470604  | 470604 |
| 10         | 05/15/2013         | Student Present         | Automotive Technology   | AM2          | 05/15/2013 0 | morganr | 000010224 | 470604  | 470604 |
| 99         | 05/14/2013         | Other - Excused from at | Automotive Technology   | AM2          | 05/14/2013 0 | System  | 000010224 | 470604  | 470604 |
| 10         | 05/13/2013         | Student Present         | Automotive Technology   | AM2          | 05/13/2013 0 | morganr | 000010224 | 470604  | 470604 |
| 10         | 05/10/2013         | Student Present         | Automotive Technology   | AM2          | 05/10/2013 0 | morykan | 000010224 | 470604  | 470604 |
| 10         | 05/09/2013         | Student Present         | Automotive Technology   | AM2          | 05/09/2013 0 | morganr | 000010224 | 470604  | 470604 |
| 10         | 05/08/2013         | Student Present         | Automotive Technology   | AM2          | 05/08/2013 0 | morganr | 000010224 | 470604  | 470604 |
| 10         | 05/07/2013         | Student Present         | Automotive Technology   | AM2          | 05/07/2013 0 | morganr | 000010224 | 470604  | 470604 |
| 10         | 05/06/2013         | Student Present         | Automotive Technology   | AM2          | 05/06/2013 0 | mordanr | 000010224 | 470604  | 470604 |

#### STUDENT INFORMATION | FINANCIAL MANAGEMENT | SCHOOL NUTRITION

# Admin Student Snapshot School Solution

# Knowledge (KNW) Tab

### Tab Overview:

The KNW tab displays information such as the points the student earned on Knowledge Activities, the total points that were available for the Activity, the Marking Period the Activity was performed in, the Activity name, Course & Class information, and Activity category.

| nographics | Grades to Da | te WE | KNW SKILL PDP MP          | Referrals Anecdotals Medic | al Alerts |                     |     |     |        |            |            |
|------------|--------------|-------|---------------------------|----------------------------|-----------|---------------------|-----|-----|--------|------------|------------|
| PTS        | TotPts       | MP    | Activity                  | CourseTitle                | Class     | Category            | REQ | VER | ActID  | DateTaken  | 1 P        |
| 0          | 33           | 4     | Homework Packet#10 T      | Automotive Technology      | AM2       | Homework Assignment | Т   | 1   | 000071 | 05/06/2013 | (          |
| 0          | 33           | 4     | Homework Packet#10 R      | Automotive Technology      | AM2       | Homework Assignment | Т   | 1   | 000072 | 05/06/2013 | (          |
| 0          | 34           | 4     | Homework Packet#10 A      | Automotive Technology      | AM2       | Homework Assignment | Т   | 1   | 000073 | 05/06/2013 | (          |
| 0          | 33           | 4     | Homework Packet#11 T      | Automotive Technology      | AM2       | Homework Assignment | Т   | 1   | 000074 | 05/06/2013 | $=\bar{(}$ |
| 0          | 33           | 4     | Homework Packet#11 R      | Automotive Technology      | AM2       | Homework Assignment | Т   | 1   | 000075 | 05/06/2013 | (          |
| 0          | 34           | 4     | Homework Packet#11 A      | Automotive Technology      | AM2       | Homework Assignment | Т   | 1   | 000076 | 05/06/2013 | (          |
| 65         | 100          | 4     | Bearinrs Conventional S   | Automotive Technology      | AM2       | Test                | Т   | 1   | 000028 | 05/02/2013 | (          |
| 999.99     | 100          | 4     | Bearings Front Wheel Dr.  | Automotive Technology      | AM2       | Test                | F   | 1   | 000042 | 05/02/2013 | (          |
| 54         | 100          | 4     | Wheel Test #3             | Automotive Technology      | AM2       | Test                | Т   | 1   | 000026 | 04/17/2013 | (          |
| 45         | 100          | 4     | WHEEL TEST #1             | Automotive Technology      | AM2       | Test                | Т   | 1   | 000023 | 04/08/2013 | (          |
| 65         | 100          | 4     | WHEEL TEST #2             | Automotive Technology      | AM2       | Test                | Т   | 1   | 000024 | 04/08/2013 | (          |
| 74         | 100          | 3     | Packet#7 Exam             | Automotive Technology      | AM2       | Test                | Т   | 1   | 000018 | 03/01/2013 | (          |
| 0          | 100          | 3     | Micrometer Test           | Automotive Technology      | AM2       | Test                | Т   | 1   | 000017 | 01/22/2013 | (          |
| 0          | 100          | 2     | Pk #5 Notebook Ck         | Automotive Technology      | AM2       | Homework Assignment | Т   | 1   | 000010 | 01/11/2013 | (          |
| 66         | 100          | 2     | Snap on Tool Quiz         | Automotive Technology      | AM2       | Test                | Т   | 1   | 000012 | 01/02/2013 | (          |
| 35         | 100          | 2     | CDX Tool TEST 1           | Automotive Technology      | AM2       | Test                | Т   | 1   | 000013 | 12/18/2012 | · ·        |
| 46         | 100          | 2     | Pk #5 Tool Identification | Automotive Technology      | AM2       | Test                | Т   | 1   | 000009 | 12/13/2012 | · ·        |
| 60         | 100          | 2     | Packet#9 Test100          | Automotive Technology      | AM2       | Test                | Т   | 1   | 000021 | 11/12/2012 | -          |
| 83         | 100          | 1     | Packet#4 Safety Test      | Automotive Technology      | AM2       | Test                | Т   | 1   | 000007 | 10/23/2012 |            |
| 90         | 100          | 1     | Packet #4 Attitude and    | Automotive Technology      | AM2       | Test                | Т   | 1   | 000006 | 10/17/2012 | ·          |
| 999.99     | 100          | 1     | Packet#7 Notebook Ck      | Automotive Technology      | AM2       | Homework Assignment | F   | 1   | 000019 | 10/17/2012 | •          |
| 76         | 100          | 1     | Packet#2 Exam             | Automotive Technology      | AM2       | Test                | Т   | 1   | 000001 | 09/20/2012 | (,         |
| •          |              |       |                           | 27                         |           |                     |     |     |        |            |            |

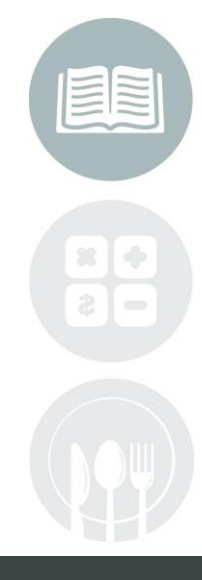

### STUDENT INFORMATION | FINANCIAL MANAGEMENT | SCHOOL NUTRITION

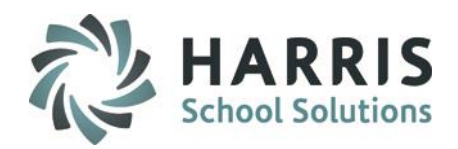

### **Skill Tab**

### Tab Overview:

The Skill tab will display information such as the Points earned for a Task, the Task Name, the Course Name, the End Date, the Duty & Task ID #'s, and the Duty Name. The Skill tab will only show data for CTE class types.

| emographics | Grades to Date WE KNW SKILL PDP           | MP Referrals Anecdo   | tals   Medical Alert | s      |        |                         |     |          |
|-------------|-------------------------------------------|-----------------------|----------------------|--------|--------|-------------------------|-----|----------|
| PTS         | Task                                      | CourseTitle           | EndDate              | DutyID | TaskID | Duty                    | SEQ | Status 🛓 |
| 08          | Demonstrate auto shop safety and hy       | Automotive Technology | 05/24/2013           | 000100 | 000105 | ORIENTATION             | 50  | A        |
| 08          | Demonstrate the use of service inform     | Automotive Technology | 05/24/2013           | 000100 | 000106 | ORIENTATION             | 60  | A        |
| 07          | Demonstrate the ability to correctly dril | Automotive Technology | 05/24/2013           | 000300 | 000302 | TOOLS/FASTENERS         | 20  | A        |
| 08          | Remove, inspect, and service or repla     | Automotive Technology | 05/24/2013           | 000500 | 000532 | SUSPENSION AND STEERING | 320 | A        |
| 08          | Rotate tires according to manufacture     | Automotive Technology | 05/24/2013           | 000500 | 000544 | SUSPENSION AND STEERING | 440 | A        |
| 08          | Reinstall wheel; torque lug nuts.         | Automotive Technology | 05/24/2013           | 000500 | 000549 | SUSPENSION AND STEERING | 490 | A        |
| 08          | Install wheel, torque lug nuts, and mak   | Automotive Technology | 05/24/2013           | 000600 | 000622 | BRAKES                  | 220 | A        |
| 09          | Remove, clean, inspect, repack, and i     | Automotive Technology | 05/24/2013           | 000600 | 000639 | BRAKES                  | 390 | A        |
| 09          | Replace wheel bearing and race.           | Automotive Technology | 05/24/2013           | 000600 | 000643 | BRAKES                  | 430 | A        |
| 08          | Demonstrate the ability to correctly re   | Automotive Technology | 05/02/2013           | 000300 | 000303 | TOOLS/FASTENERS         | 30  | A        |
| 06          | Disable and enable supplemental rest      | Automotive Technology | 05/02/2013           | 000500 | 000505 | SUSPENSION AND STEERING | 50  | A        |
| 06          | Remove and reinstall press fit power s    | Automotive Technology | 05/02/2013           | 000500 | 000516 | SUSPENSION AND STEERING | 160 | A        |
| 06          | Diagnose vehicle wander, drift, pull, ha  | Automotive Technology | 05/02/2013           | 000500 | 000535 | SUSPENSION AND STEERING | 350 | A        |
| 07          | Diagnose wheel/tire vibration, shimmy,    | Automotive Technology | 05/02/2013           | 000500 | 000543 | SUSPENSION AND STEERING | 430 | A        |
| 07          | Complete work order to include custo      | Automotive Technology | 03/21/2013           | 000500 | 000501 | SUSPENSION AND STEERING | 10  | A        |
| 07          | Identify and interpret suspension and     | Automotive Technology | 03/21/2013           | 000500 | 000502 | SUSPENSION AND STEERING | 20  | A        |
| 07          | Research applicable vehicle and servi     | Automotive Technology | 03/21/2013           | 000500 | 000503 | SUSPENSION AND STEERING | 30  | A        |
| 07          | Remove and replace steering wheel; c      | Automotive Technology | 03/21/2013           | 000500 | 000506 | SUSPENSION AND STEERING | 60  | A        |
| 07          | Inspect steering shaft universal-joint(s  | Automotive Technology | 03/21/2013           | 000500 | 000507 | SUSPENSION AND STEERING | 70  | A        |
| 07          | Adjust non-rack and pinion worm beari     | Automotive Technology | 03/21/2013           | 000500 | 000508 | SUSPENSION AND STEERING | 80  | A        |
| 07          | Remove and replace rack and pinion s      | Automotive Technology | 03/21/2013           | 000500 | 000509 | SUSPENSION AND STEERING | 90  | A        |
| 07          | Inspect and replace rack and pinion st    | Automotive Technology | 03/21/2013           | 000500 | 000510 | SUSPENSION AND STEERING | 100 | A .      |
|             |                                           |                       |                      |        |        |                         |     | •        |

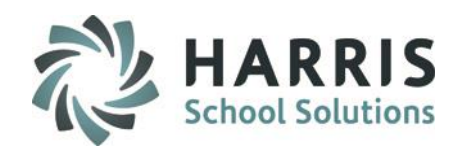

# **Professional Develop Program (PDP) Tab**

### Tab Overview:

The PDP tab will only display in the Admin Student Snapshot module if your site is using the PDP functionality for grading.

The PDP tab will display information concerning the Professional Development program. The points the student earned on a PDP task will show, the PDP task name will appear, the End Date, the Duty ID, and the Task ID.

| )em | ographics [ | Grades to Date WE KNW SKILL PDP        | MP Referrals Anecdote  | als Medical Alerts |        |        |                                       |     |        |
|-----|-------------|----------------------------------------|------------------------|--------------------|--------|--------|---------------------------------------|-----|--------|
|     |             | [                                      |                        |                    |        |        |                                       |     |        |
|     | PTS         | Task                                   | CourseTitle            | EndDate            | DutyID | TaskID | Duty                                  | SEQ | Status |
|     | 10          | Academic Skill Enrichment - Languag    | Professional Developme | 05/23/2013         | 000400 | 000408 | Professional Development/Leadership 4 | 80  | А      |
|     | 10          | Cost of Living - The Real World        | Professional Developme | 05/22/2013         | 000300 | 000307 | Professional Development/Leadership 3 | 70  | A      |
|     | 06          | Credit Score / Financial Planning      | Professional Developme | 05/21/2013         | 000300 | 000308 | Professional Development/Leadership 3 | 80  | A      |
|     | 09          | Academic Skill Enrichment - Math       | Professional Developme | 05/16/2013         | 000400 | 000407 | Professional Development/Leadership 4 | 70  | A      |
|     | 07          | Planning & Organization                | Professional Developme | 03/21/2013         | 000400 | 000401 | Professional Development/Leadership 4 | 10  | A      |
|     | 10          | Financial Aid and Tuition Information  | Professional Developme | 03/19/2013         | 000300 | 000305 | Professional Development/Leadership 3 | 50  | A      |
|     | 10          | Programs of Study Opportunities        | Professional Developme | 03/14/2013         | 000300 | 000303 | Professional Development/Leadership 3 | 30  | A      |
|     | 10          | Compare & Contrast College Degree      | Professional Developme | 01/10/2013         | 000300 | 000304 | Professional Development/Leadership 3 | 40  | A      |
|     | 09          | College Degree vs. On the Job Training | Professional Developme | 01/10/2013         | 000300 | 000306 | Professional Development/Leadership 3 | 60  | A      |
|     | 10          | Career Research Project                | Professional Developme | 10/19/2012         | 000300 | 000301 | Professional Development/Leadership 3 | 10  | А      |
|     | 09          | Career Presentation                    | Professional Developme | 10/19/2012         | 000300 | 000302 | Professional Development/Leadership 3 | 20  | А      |
|     | 09          | Social Networks / Online Safety        | Professional Developme | 09/17/2012         | 000300 | 000309 | Professional Development/Leadership 3 | 90  | А      |

# apshot Restored School Solution

# Admin Student Snapshot

# Marking Period (MP) Tab

### Tab Overview:

The MP tab will display the marking period grades for classes once the Marking Periods are closed. The Period grade, Semester grades, Grading Component Grades, Mid-Term/Final Exam grades (if applicable) and the Final grade information.

| Der | nographics | Grades to I | Date WE KNW SKILL     | PDP MP | Referrals | Anecdotals | Medical A | vlerts |     |     |     |     |     |      |      |         |
|-----|------------|-------------|-----------------------|--------|-----------|------------|-----------|--------|-----|-----|-----|-----|-----|------|------|---------|
|     |            |             |                       |        |           |            |           |        |     |     |     |     |     |      |      |         |
|     | MP         | PGR         | CourseTitle           | Class  | SEM1      | SKL        | KNW       | WE     | PDP | EMP | MID | FEX | FNL | SEM2 | INCP | Student |
|     | 4          | 100         | Physical Education    | PE4F1  | 999       | 999        | 100       | 999    | 999 | 999 | 999 | 999 | 83  | 999  | F    | 0000102 |
|     | 4          | 78          | Physical Education II | PE24R2 | 999       | 999        | 78        | 999    | 999 | 999 | 999 | 999 | 73  | 999  | F    | 0000102 |
|     | 4          | 94          | Health Education      | HE3F2  | 999       | 999        | 94        | 999    | 999 | 999 | 999 | 999 | 85  | 999  | F    | 0000102 |
|     | 4          | 67          | Automotive Technology | AM2    | 999       | 72         | 38        | 98     | 84  | 91  | 999 | 999 | 70  | 999  | F    | 0000102 |
|     | 3          | 64          | Automotive Technology | AM2    | 999       | 70         | 37        | 84     | 86  | 85  | 999 | 999 | 999 | 999  | F    | 0000102 |
|     | 3          | 70          | Health Education      | HE3F2  | 999       | 999        | 70        | 999    | 999 | 999 | 999 | 999 | 999 | 999  | F    | 0000102 |
|     | 3          | 64          | Physical Education II | PE24R2 | 999       | 999        | 64        | 999    | 999 | 999 | 999 | 999 | 999 | 999  | F    | 0000102 |
|     | 3          | 64          | Physical Education    | PE4F1  | 999       | 999        | 64        | 999    | 999 | 999 | 999 | 999 | 999 | 999  | F    | 0000102 |
|     | 2          | 83          | Physical Education II | PE24R2 | 999       | 999        | 83        | 999    | 999 | 999 | 999 | 999 | 999 | 999  | F    | 0000102 |
|     | 2          | 67          | Physical Education    | PE4F1  | 999       | 999        | 67        | 999    | 999 | 999 | 999 | 999 | 999 | 999  | F    | 0000102 |
|     | 2          | 85          | Health Education      | HE3F2  | 999       | 999        | 85        | 999    | 999 | 999 | 999 | 999 | 999 | 999  | F    | 0000102 |
|     | 2          | 65          | Automotive Technology | AM2    | 999       | 71         | 41        | 86     | 82  | 84  | 999 | 999 | 999 | 999  | F    | 0000102 |
|     | 1          | 82          | Automotive Technology | AM2    | 999       | 73         | 84        | 95     | 83  | 89  | 999 | 999 | 999 | 999  | F    | 0000102 |
|     | 1          | 100         | Physical Education    | PE4F1  | 999       | 999        | 100       | 999    | 999 | 999 | 999 | 999 | 999 | 999  | F    | 0000102 |
|     | 1          | 67          | Physical Education II | PE24R2 | 999       | 999        | 67        | 999    | 999 | 999 | 999 | 999 | 999 | 999  | F    | 0000102 |
|     | 1          | 91          | Health Education      | HE3F2  | 999       | 999        | 91        | 999    | 999 | 999 | 999 | 999 | 999 | 999  | F    | 0000102 |
|     |            |             |                       |        |           |            |           |        |     |     |     |     |     |      |      |         |

**NOTE:** In this screenshot Marking Period 4 had already been closed. This tab will only display Marking Period grade information for Marking Periods that have been closed.

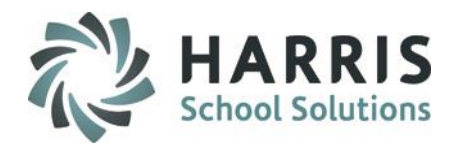

# **Referrals Tab**

#### Tab Overview:

The Referrals tab will display information such as the Referral number, Referral date, Referral description, the Action that was taken, who the Referral was sent to, who sent the Referral, etc.

| Dem | nographics | Grades to Date W | 'E KNW SKILL PDP          | MP Referrals Anecdotals   | Medical Alerts            |        |        |      |      |       |     |
|-----|------------|------------------|---------------------------|---------------------------|---------------------------|--------|--------|------|------|-------|-----|
|     | #          | Date             | Description               | Action                    | SentTo                    | SentBy | Author | STEP | SUSP | #Days | Sta |
|     | 1          | 09/28/2012       | Cody had an argument i    | 3 day ISSII"had an argu   | Vice Principal - Walt Fen | InTel  | Burson | 01   | 1    | 3     | 10, |
|     | 2          | 11/28/2012       | Student made comment      | 2 day ISSII"made inapp    | Vice Principal - Walt Fen | InTel  | Burson | 01   | 1    | 2     | 11, |
|     | 3          | 04/03/2013       | During a NOCTI pre-test   | 1 day ISSII"was off-task  | Vice Principal - Walt Fen | InTel  | Burson | 01   | 1    | 1     | 04, |
|     | 4          | 04/04/2013       | Continued to refuse to t  | 2 day ISSII"refused to t  | Vice Principal - Walt Fen | Burson | Burson | 01   | 1    | 2     | 04, |
|     | 5          | 05/13/2013       | 1. Students first day bac | 3 day ISSII "refused to d | Vice Principal - Walt Fen | InTel  | Burson | 01   | 1    | 3     | 05, |

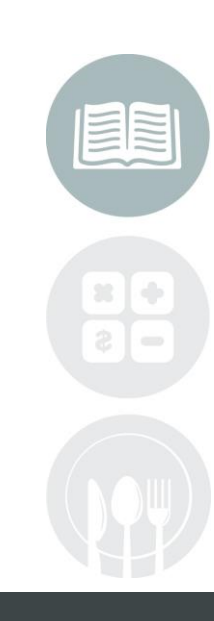

#### **STUDENT INFORMATION** | FINANCIAL MANAGEMENT | SCHOOL NUTRITION

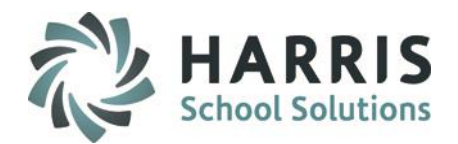

# **Anecdotals Tab**

### Tab Overview:

The Anecdotals tab will display any Anecdotal information that was entered. Information such as the Anecdotal ID #, the Issue Description, the Date, and the Anecdotal Details.

| Dei | nographics | Grades to Date WE KNW SKILL PDP | MP Referrals     | Anecdotals Medical Alerts |                 |                               |  |  |  |  |
|-----|------------|---------------------------------|------------------|---------------------------|-----------------|-------------------------------|--|--|--|--|
|     |            |                                 |                  |                           |                 |                               |  |  |  |  |
|     | #          | Issue                           | IssueDate        | PhoneLog                  | noneLog Letters |                               |  |  |  |  |
|     | 091412     | Discussion                      | 09/14/2012 9:20: |                           |                 |                               |  |  |  |  |
|     | 091812     | Mrs. Kish called Mrs. Burson    | 09/18/2012 12:1  |                           |                 | Mrs. Kish called Mrs. Burson. |  |  |  |  |

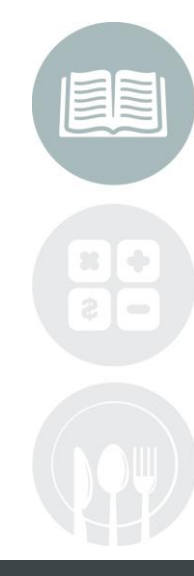

#### STUDENT INFORMATION | FINANCIAL MANAGEMENT | SCHOOL NUTRITION

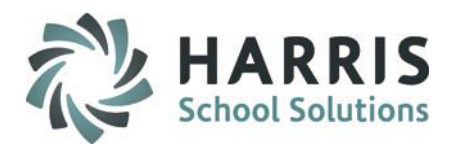

# **Certifications Tab**

### Tab Overview:

The Certifications tab will display any Certification information that was entered for the student. Information such as the Cert ID, Certification Name, Course, Passed Y/N and Date Taken.

| De | emog | graphics   Grad | es to Date VE | KNW | SKILL | PDP | MP | Referrals Anecdotal | e Certifications | Diplomas   M | ledical Alerts |
|----|------|-----------------|---------------|-----|-------|-----|----|---------------------|------------------|--------------|----------------|
|    |      |                 |               |     |       |     |    |                     |                  | -            |                |
|    |      | Cert ID         | Certification |     |       |     |    | Course              | Passed           | Date Taken   |                |
|    |      |                 |               |     |       |     |    |                     |                  |              |                |
|    |      | 1000000006      | CareerSafe    |     |       |     | 0  | Computer Networking | Y                | 12/13/2017   |                |

# **Diplomas Tab (used by our NY clients)**

### Tab Overview:

The Diplomas Tab will display any Diploma information that was entered for the student.

#### STUDENT INFORMATION | FINANCIAL MANAGEMENT | SCHOOL NUTRITION

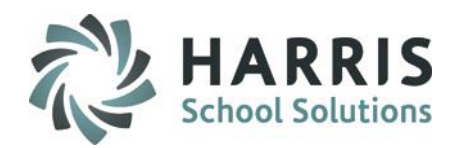

### **Medical Alerts Tab**

### Tab Overview:

The Medical Alerts tab will display any Alerts that were entered for the student during the calendar year selected. The Alert category and the Alert name will display.

| Demographics Grades to Date WE KNW SKILL PDP MP Referrals Anecdotals Medical A |           |           |    |  |  |  |  |        | dical Alerts |
|--------------------------------------------------------------------------------|-----------|-----------|----|--|--|--|--|--------|--------------|
|                                                                                |           |           |    |  |  |  |  | - Anno |              |
|                                                                                | Category  | Alert     |    |  |  |  |  |        |              |
|                                                                                | Allergies | Bee sting | gs |  |  |  |  |        |              |
|                                                                                | Disorders | Asthma    |    |  |  |  |  |        |              |
|                                                                                | Disorders | Migraine  | S  |  |  |  |  |        |              |

#### **STUDENT INFORMATION** | FINANCIAL MANAGEMENT | SCHOOL NUTRITION

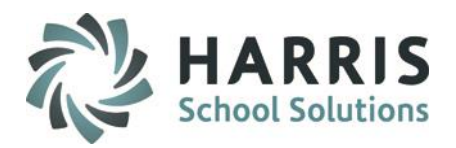

# **Admin Archive Student Snapshot**

### **Overview**

This module is similar to Admin Student Snapshot and allows Administrators to view **ARCHIVE** information on students from previous school years. Information that Administrators can view utilizing this module include demographic information, grading information, discipline referral information, anecdotals, and medical alerts.

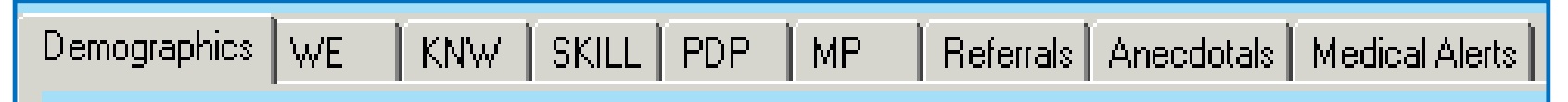

# **Getting Started**

Double Click Modules > Double click Student Enrollment Options > Click Admin Archive Student Snapshot

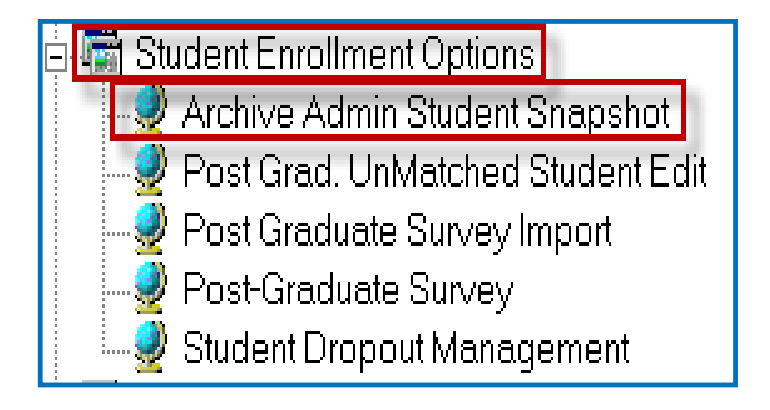

**Note:** The listing of modules that appear under Student Enrollment Options may appear differently at your site depending upon the options your site is utilizing and have assigned.

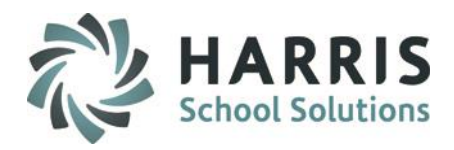

# Admin Archive Student Snapshot

# **Getting Started**

When the module opens:

1. Click on a location, by default the module will default to the location that your username is set to.

If you want to view students from another location select that location from the drop down menu

- 2. Click a calendar year the module will default to last school year
  - If your site is only in its 2<sup>nd</sup> year of using ClassMate only one previous calendar year will show in the drop down
  - If your site has been utilizing ClassMate for several year then all previous years will show in the drop down
- 3. Click on a Student to begin viewing their data

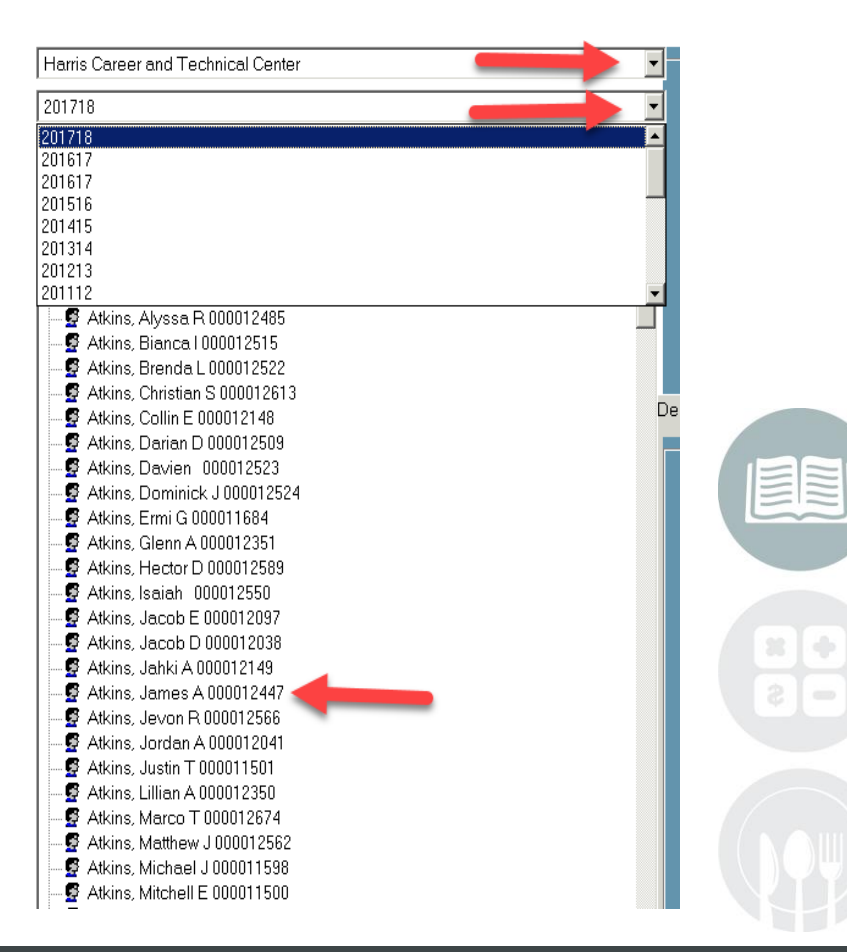

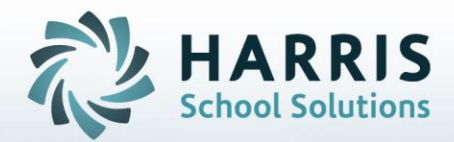

ClassMate 1660 Valley Central Parkway Suite 500 Bethlehem, PA 18017

Questions? Contact us! ClassMate HelpDesk 855-984-1228 support.classmate.net

**STUDENT INFORMATION** | FINANCIAL MANAGEMENT | SCHOOL NUTRITION